Aquí tiene las configuraciones más comunes para poder configurarse el correo de la SEN, pulse sobre la opción que necesite.

Configurar cuentas IMAP en Outlook – Windows. Nuevo Outlook

Configurar cuentas IMAP en Outlook 2029,2021 (Windows)

Configurar cuentas IMAP en Outlook – Mac

### Configurar cuentas IMAP en iOs

Nueva cuenta IMAP en iOs

Modificar la cuenta ya creada

### Configurar cuentas IMAP en Android

Nueva cuenta IMAP en Android

Modificar cuenta ya creada

Cambiar contraseña y redireccionar correo

Acceso webmail

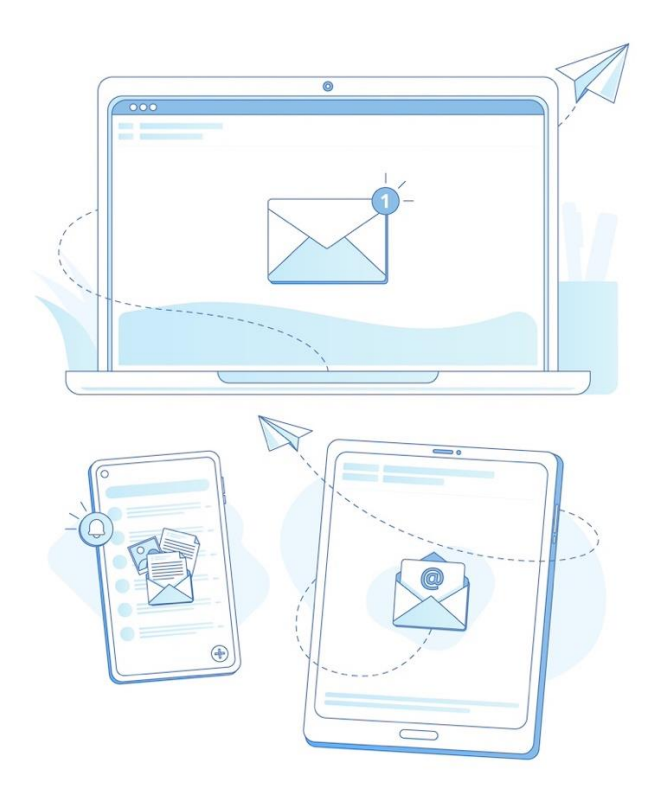

## Configurar cuentas IMAP en Outlook (Windows). Nuevo Outlook

1. En Outlook, acceder al apartado Configuración:

| Out | look |           |       | Q, Buscar                                                                          | 1) 🕸 🖓 —      | o × |
|-----|------|-----------|-------|------------------------------------------------------------------------------------|---------------|-----|
|     | ≡    | Inicio    | Vista | Ayuda                                                                              | Configuración |     |
|     |      | Correo nu | evo 🗸 | 🗊 Eliminar 🗸 🗟 Archivar 🛛 🖾 Marcar/Desmarcar 🗸 🔗 Anclar / Desanclar 🕓 Posponer 🗸 🚥 |               | ~   |

2. Seleccionar Agregar Cuenta:

|                                                                                                    |                                  |                                                                                               | _       |                       | ×     |
|----------------------------------------------------------------------------------------------------|----------------------------------|-----------------------------------------------------------------------------------------------|---------|-----------------------|-------|
| Configuración                                                                                                    | Cuentas de correo<br>electrónico | Cuentas de correo electrónico                                                                 |         |                       |       |
| <ul> <li>Q Buscar configuracion</li> <li>Q Buscar configuracion</li> <li>Q General</li> <li>☑ Correo</li> <li>☑ Calendario</li> <li>⊗ Contactos</li> </ul> | l electrónico<br>Firmas          | Puede cambiar entre las cuentas vinculadas en Outlook, agrega<br>cuentas.<br>+ Agregar cuenta | r cuent | as y elir<br>ministra | ninar |
|                                                                                                    |                                  |                                                                                               |         |                       |       |

3. Introducir la dirección de la cuenta de correo y pulsar Continuar:

| Outlook admite I                | Microsoft 365, Gi<br>Más informació | mail, Yahoo e             |
|---------------------------------|-------------------------------------|---------------------------|
| IMAE                            |                                     | 20                        |
|                                 |                                     |                           |
| Cuentas sugeridas 🛈             |                                     |                           |
| usuario.apellido@sen.es         |                                     | $\sim$                    |
| No tiene ninguna quenta? Crea   | r una cuenta de com                 | eo electrónico Outlook.co |
| into delle ningana caenta, crea |                                     |                           |
| no delle milgana caenta, erea   |                                     |                           |
|                                 |                                     |                           |
|                                 |                                     |                           |

4. Se abrirá una nueva ventana en la que hay que introducir la contraseña:

| Otros                 |                       |
|-----------------------|-----------------------|
| usuario.apellido@     | sen.es                |
| $\square$             |                       |
| Contraseña IMAP/POP * |                       |
|                       |                       |
| Mostrar más 💽         |                       |
|                       |                       |
|                       |                       |
| Continuar             | Seleccionar proveedor |

Marcar Mostrar más e introducir los siguientes datos junto con su usuario y contraseña:

Servidor de entrada IMAP: correo.sen.es Puerto:993

Servidor de salida SMTP: correo.sen.es Puerto:465

Para ambos elegir el tipo de conexión segura: SSL/TLS

| $\simeq$                                                                                                    |                 |
|----------------------------------------------------------------------------------------------------|-----------------|
| Contraseña IMAP/POP *                                                                                       |                 |
|                                                                                                    |                 |
|                                                                                                    |                 |
| Usar la configuración recomendada                                                                           | Puerto *        |
| Usar la configuración recomendada<br>Servidor de entrada IMAP *<br>correo.sen.es                            | Puerto *        |
| Usar la configuración recomendada<br>Servidor de entrada IMAP *<br>correo.sen.es<br>Fipo de conexión segura | Puerto *<br>993 |

Para el servidor de salida, introducir de nuevo nombre de usuario y contraseña y pulsar **Continuar**:

| IMAP/POP. |
|-----------|
| Puerto *  |
| 465 🌲     |
|           |
| ~         |
|           |

.

6. Por último, pulsar Continuar:

| Sincronizar la cuenta IMA                                                                                                    | P                           |
|----------------------------------------------------------------------------------------------------|-----------------------------|
| 🖂 usuario.apellido@sen.es                                                                                                    |                             |
| G                                                                                                    |                             |
| Para agregar su cuenta de IMAP a Outl<br>necesitamos sincronizar sus correos<br>electrónicos con Microsoft Cloud. Lo<br>contactos y eventos existentes no se<br>sincronizarán, pero todo lo que cree<br>Outlook se guardará en Microsoft Cloud.<br>información | ook,<br>s<br>e<br>en<br>Más |
| Continuar                                                                                                    | Cancelar                    |
|                                                                                                    |                             |

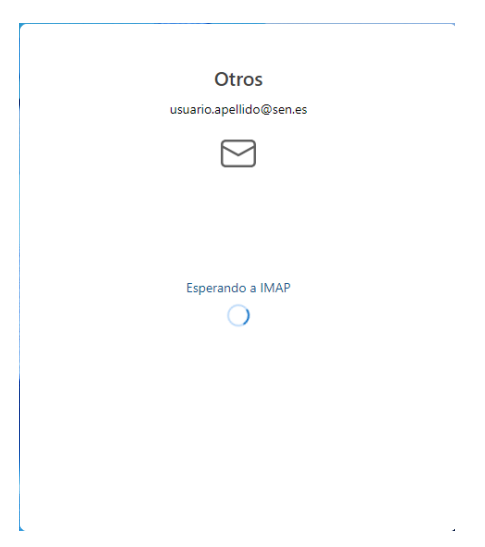

7. Si no le ha dado ningún error, pulsar Siguiente:

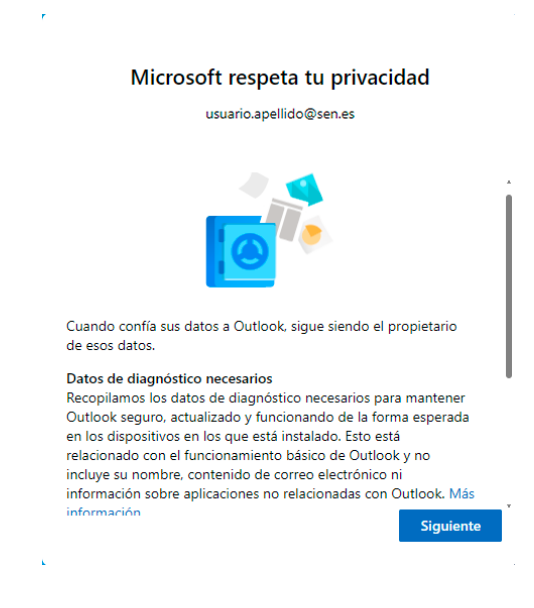

# Configurar cuentas IMAP en Outlook 2019, 2021 (Windows)

1. En Outlook, acceder al apartado Archivo:

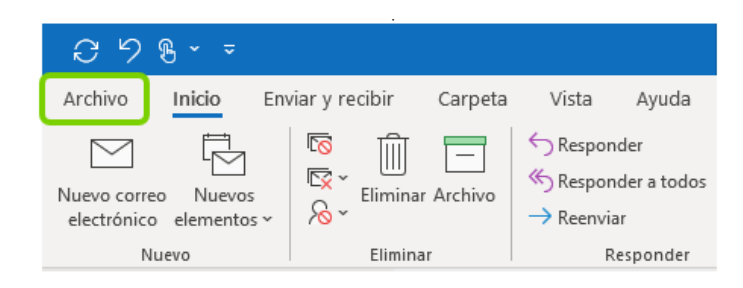

2. Selecciona Agregar Cuenta:

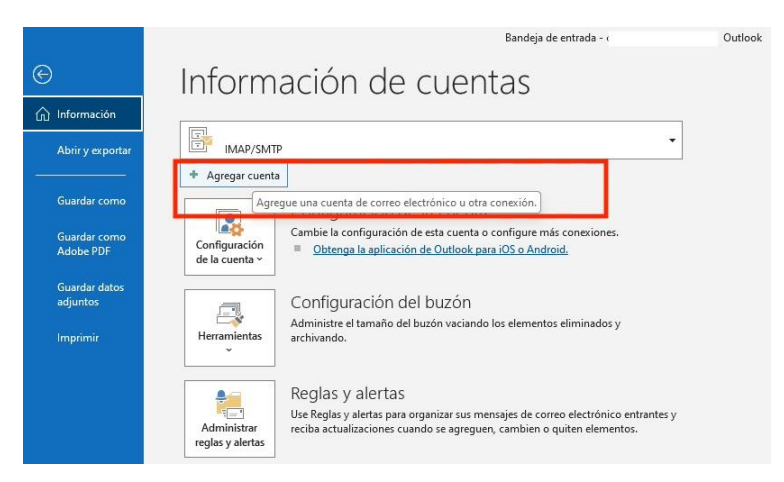

3. Introduce la dirección de tu cuenta de correo, marcar Opciones avanzadas-> Permitirme configurar manualmente mi cuenta y pulsa **Conectar**:

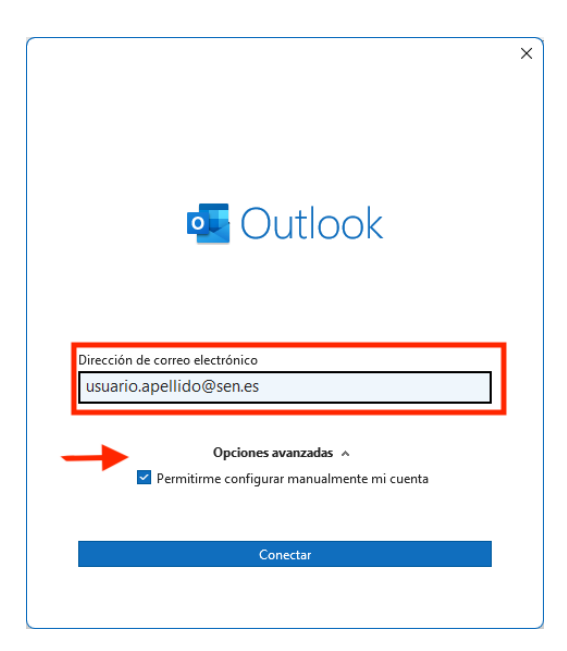

4. Se abrirá una nueva ventana en la que tendrás que seleccionar IMAP:

|               |             |                                            |        | × |
|---------------|-------------|--------------------------------------------|--------|---|
| Outlook       |             |                                            |        |   |
| Configuraciór | avanzada    |                                            |        |   |
| Microsoft 365 | Outlook.com | <b>E</b><br>Exchange                       | Google |   |
| POP           | ІМАР        | Exchange 2013<br>o una versión<br>anterior |        |   |
|               |             |                                            |        |   |
| <u>Volver</u> |             |                                            |        |   |

- 5. En la siguiente ventana tendrás que completar algunos datos y pulsar Siguiente:
  - Correo entrante:
    - $\circ$  Servidor: correo.sen.es
    - Puerto: 993
    - Método de cifrado: SSL/TLS
  - Correo saliente:
    - Servidor: correo.sen.es
    - **Puerto**: 465
    - Método de cifrado: SSL/TLS

|                                                                                 | ×                      |
|---------------------------------------------------------------------------------|------------------------|
| Configuración de cuenta IMAP                                                    | (-No es usted?)        |
| usuano.apeniuo@sen.es                                                           | 12NO es distedi?       |
| Correo entrante                                                                 |                        |
| Servidor correo.sen.es                                                          | Puerto 993             |
| Método de cifrado SSL/TLS 🔻                                                     |                        |
| <ul> <li>Requerir inicio de sesión utilizando Auten<br/>segura (SPA)</li> </ul> | ticación de contraseña |
| Correo saliente                                                                 |                        |
| Servidor correo.sen.es                                                          | Puerto 465             |
| Método de cifrado SSL/TLS 🔻                                                     |                        |
| <ul> <li>Requerir inicio de sesión utilizando Auten<br/>segura (SPA)</li> </ul> | ticación de contraseña |
|                                                                                 |                        |
|                                                                                 |                        |
|                                                                                 |                        |
|                                                                                 |                        |
| Volver                                                                          | Siguiente              |
|                                                                                 |                        |
|                                                                                 |                        |

6. Por último, tendrás que introducir la contraseña y pulsar Conectar:

|                                                         |                 | × |
|---------------------------------------------------------|-----------------|---|
| Configuración de cuenta IMAP<br>usuario.apellido@sen.es | (¿No es usted?) |   |
| Contraseña                                              |                 |   |
| ******                                                  | •               |   |
|                                                         |                 |   |
|                                                         |                 |   |
|                                                         |                 |   |
|                                                         |                 |   |
|                                                         |                 |   |
|                                                         |                 |   |
|                                                         |                 |   |
| Volver                                                  | Conectar        |   |
|                                                         |                 |   |
|                                                         |                 |   |
|                                                         |                 | × |
| Outlook                                                 |                 |   |
| Agregando nombre.apellido@sen.es                        |                 |   |
| Estamos preparando todo                                 |                 |   |
|                                                         |                 |   |
|                                                         |                 |   |
|                                                         |                 |   |
|                                                         |                 |   |
|                                                         |                 |   |
|                                                         |                 |   |
|                                                         |                 |   |
|                                                         |                 |   |
|                                                         |                 |   |
|                                                         |                 |   |

7. Puedes pulsar Hecho:

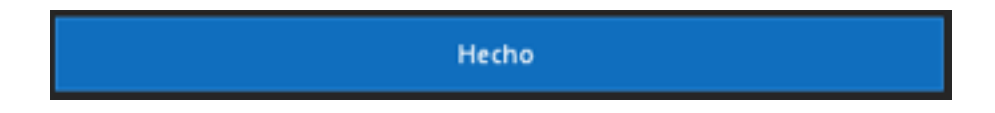

## **Configurar cuentas IMAP en Outlook (Mac)**

1. En Outlook, acceder al apartado Ajustes:

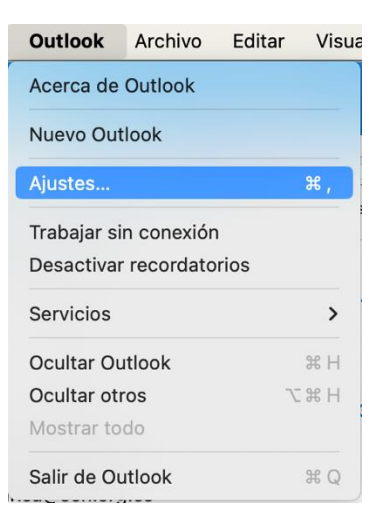

#### 2. Seleccionar Cuentas:

| Conf              | iguración do l | Outlook                     |            |                      |                |                           | Mostrar todo |
|-------------------|----------------|-----------------------------|------------|----------------------|----------------|---------------------------|--------------|
| Com               | Iguración de   | Outlook                     |            |                      |                |                           | Mostrai todo |
| Configuración pe  | rsonal         |                             |            |                      |                |                           |              |
|                   | 2              | ٢                           |            | A                    | ABC            | ABC                       |              |
| General           | Cuentas        | Notificaciones<br>y sonidos | Categorías | Fuentes              | Autocorrección | Ortografía<br>y gramática |              |
| Correo electrónic | o              |                             |            |                      |                |                           |              |
|                   | <b></b>        | 2                           | <b>4</b>   |                      |                |                           |              |
| Lectura           | Redacción      | Firmas                      | Reglas     | Correo no<br>deseado |                |                           |              |
| Otros             |                |                             |            |                      |                |                           |              |
|                   | 2=             | •                           |            |                      |                |                           |              |
| Calendario        | Contactos      | Privacidad                  |            |                      |                |                           |              |

3. En la esquina inferior izquierda, seleccionar + y Agregar una cuenta:

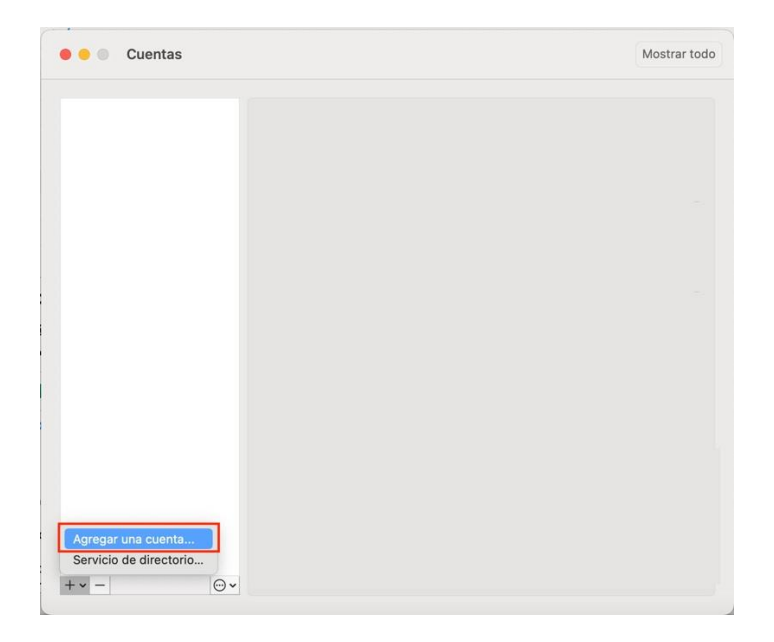

3. Introducir la dirección de la cuenta de correo y pulsa Continuar:

| •• | Configurar el correo electrónico |
|----|----------------------------------|
|    |                                  |
|    |                                  |
|    | 0                                |
|    | Escriba su dirección de correo   |
|    | Correo electrónico               |
|    | nombreapellido@sen.es            |
|    |                                  |
|    | Continuar                        |
|    |                                  |
|    |                                  |
|    |                                  |
|    |                                  |

4. Se abrirá una nueva ventana, seleccionar IMAP:

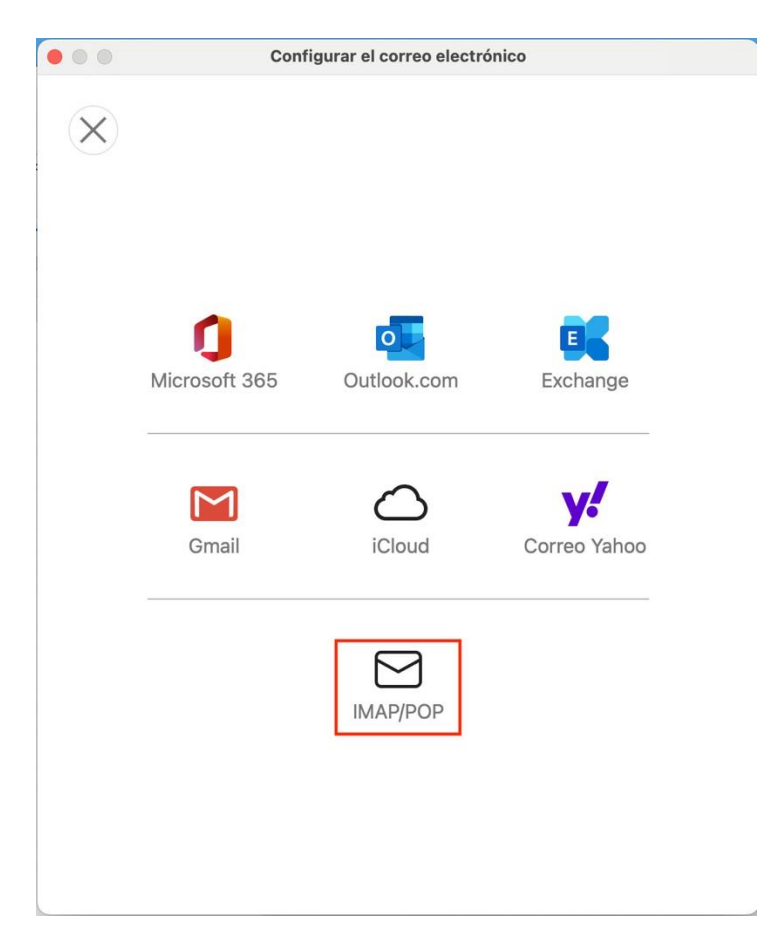

5. En la siguiente ventana, completar los siguientes datos junto con el usuario y contraseña y pulsar Agregar cuenta:

- Dirección de correo y usuario: nombre.apellido@sen.es
- Correo entrante: •
  - Servidor: correo.sen.es Puerto: 993
  - Método de cifrado: Usar SSL
- Correo saliente:
  - Servidor: correo.sen.es Puerto: 465
  - Método de cifrado: Usar SSL

| • • •                       | Configurar el correo elect      | rónico                    |
|-----------------------------|---------------------------------|---------------------------|
| $\left( \leftarrow \right)$ | ٤Su                             | proveedor no es IMAP/POP? |
|                             | IMAP/PO                         | P                         |
|                             | Tipo                            |                           |
|                             | IMAP \$                         |                           |
|                             | Dirección de correo electrónico |                           |
|                             | nombreapellidos@sen.es          |                           |
|                             | Nombre de usuario               |                           |
|                             | nombreapellidos@sen.es          |                           |
|                             | Contraseña                      |                           |
|                             | •••••                           |                           |
|                             | Mostrar contraseña              |                           |
|                             | Servidor de entrada             | Puert                     |
|                             | correo.sen.es                   | 993                       |
|                             | 🗹 Usar SSL para conectar (reco  | mendado)                  |
|                             | Servidor de salida              | Puert                     |
|                             | correo.sen.es                   | 465                       |
|                             | 🗸 Usar SSL para conectar (reco  | mendado)                  |
|                             | Agregar cuenta                  |                           |
|                             |                                 |                           |
|                             |                                 |                           |
|                             |                                 |                           |

|            | Configurar el correo electrónico               |
|------------|------------------------------------------------|
|            |                                                |
|            |                                                |
|            |                                                |
|            |                                                |
|            |                                                |
|            |                                                |
|            |                                                |
|            | nombreapellido@sen.es                          |
|            | nombredpendo@sen.es                            |
|            | se ha agregado                                 |
|            |                                                |
|            | ¿Sabía que?                                    |
| Outlook ad | mite cuentas de Google, iCloud y Correo Yahoo. |
|            |                                                |
|            | Agregar otra cuenta                            |
|            |                                                |
|            | Listo                                          |
|            |                                                |
|            |                                                |
|            | Obtener Outlook para iOS y Android             |
|            |                                                |

Pulsar Listo.

#### **CONFIGURACIONES AVANZADAS**

En la pantalla de Cuentas, en Avanzadas:

| • • Cuentas           |                                  |                                      | Mostrar todo |
|-----------------------|----------------------------------|--------------------------------------|--------------|
| Cuenta predeterminada |                                  | nombreapellido@sen.es<br>Cuenta IMAP |              |
|                       | Descripción de la cuenta:        | nombreapellido@sen.es                |              |
|                       | Información personal             |                                      |              |
|                       | Nombre completo:                 | Nombre Apellido                      |              |
|                       | Dirección de correo electrónico: | nombreapellido@sen.es                |              |
|                       | Información del servidor         |                                      |              |
|                       | Nombre de usuario:               | nombreapellido@sen.es                |              |
|                       | Contraseña:                      | •••••                                |              |
|                       | Servidor entrante:               | correo.sen.es :                      | 993          |
|                       |                                  | Anular puerto predeterminado         |              |
|                       |                                  | ✓ Usar SSL para conectar (recome     | ndado)       |
|                       | Servidor saliente:               | correo.sen.es :                      | 465          |
|                       |                                  | ✓ Usar SSL para conectar (recome     | ndado)       |
|                       |                                  | Más opciones                         |              |
|                       |                                  |                                      |              |
| +•                    |                                  | Ava                                  | nzadas       |

En la pestaña de **Carpetas**, se puede elegir dónde guardar los **enviados, eliminados, correo no deseado o borradores**:

| 📑 Enviados   |                      |                  |                 | Sent (Servidor)         |
|--------------|----------------------|------------------|-----------------|-------------------------|
| <b>O</b> Al  | lmacenar los mensaj  | es enviados en:  |                 |                         |
| ○ N          | o almacenar una cop  | ia de los mensa  | ijes envia      | dos                     |
| Borradores   |                      |                  |                 | Drafts (Servidor)       |
| Al           | macenar los mensaje  | es de borrador e | en:             |                         |
| 💼 No deseado |                      |                  |                 | Correo electrónico no 📀 |
| AI           | macenar los mensaje  | es no deseados   | en:             |                         |
| 🐻 Papelera   |                      |                  |                 | Trash (Servidor)        |
| O M          | over los elementos e | eliminados a:    | I and as all co | errar Outlook:          |
| N            | lunca                |                  |                 |                         |
| ○ M          | arcar mensajes com   | o eliminados     |                 |                         |
| ۲            | No eliminar automá   | ticamente los m  | iensajes        |                         |
|              | Borrar permanenter   | mente los mens   | ajes elimi      | nados al cerrar Outlook |
|              |                      |                  |                 |                         |

## **Configurar NUEVA cuenta IMAP en iOs**

1. Ir a Ajustes y bajar hasta encontrar Mail:

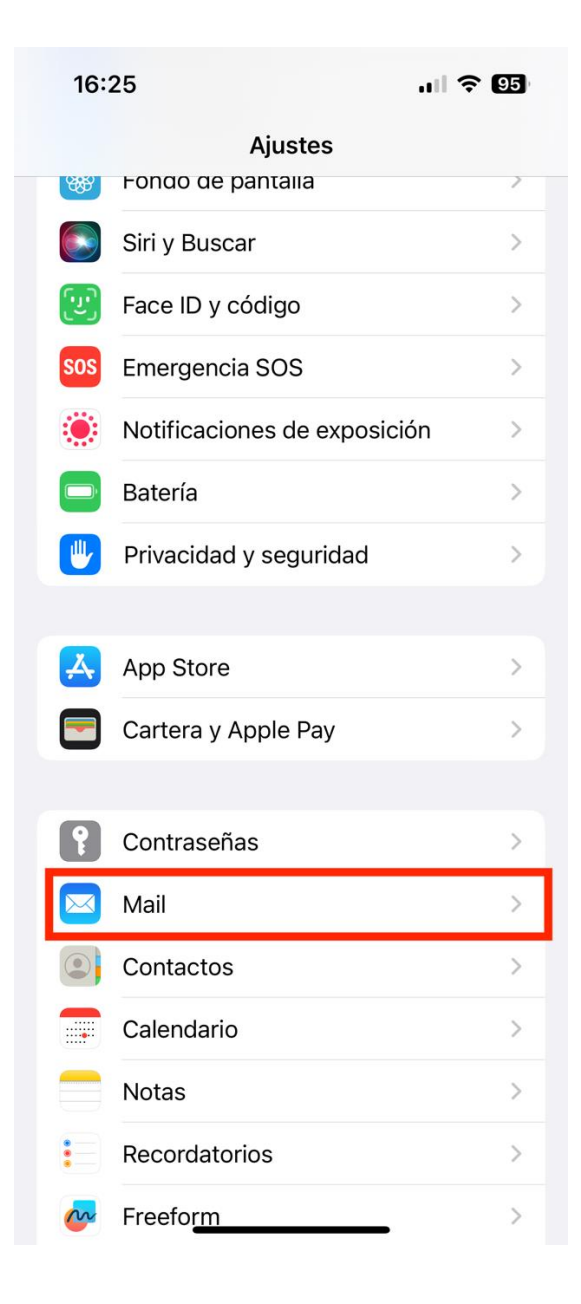

| 16:26   |                                          | .111 🗢 95  |
|---------|------------------------------------------|------------|
| < Ajust | es Mail                                  |            |
| PERM    | ITIR A MAIL ACCEDER A                    |            |
|         | Siri y Buscar                            | >          |
|         | Notificaciones<br>Tiras, Sonidos, Globos | >          |
| (°†»)   | Datos móviles                            |            |
| _       |                                          |            |
| Cuer    | ntas                                     | 9 >        |
| LISTA   | DE MENSAJES                              |            |
| Prev    | isualización                             | 2 líneas > |
| Etiqu   | uetas Para/Cc                            |            |
| Opci    | ones de deslizamiento                    | >          |
| MENS    | AJES                                     |            |
| Preg    | untar antes de borrar                    |            |
| Prote   | ección de la privacidad                  | >          |
| Suge    | erencias de seguimiento                  |            |
| HILOS   | 3                                        |            |
| Orga    | nizar por hilos                          |            |

#### 3. Pulsar en Añadir cuenta:

|   | 16:26                                 | al                       | <b>? 95</b> |
|---|---------------------------------------|--------------------------|-------------|
| < | Mail                                  | Cuentas                  |             |
|   | CUENTAS                               |                          |             |
|   | <b>iCloud</b><br>iCloud Drive, iCloud | Mail, Contactos y 7 más. | >           |
|   | Exchange<br>Calendarios               |                          | >           |
|   | Hotmail<br>Mail, Contactos, Not       | as                       | >           |
|   | <b>Gmail</b><br>Mail, Calendarios, N  | otas                     | >           |
|   | Añadir cuenta                         |                          | >           |
|   |                                       |                          |             |
|   | Obtener datos                         |                          | Push >      |
|   |                                       |                          |             |
|   |                                       |                          |             |
|   | _                                     |                          |             |

4. Elegir Otra.

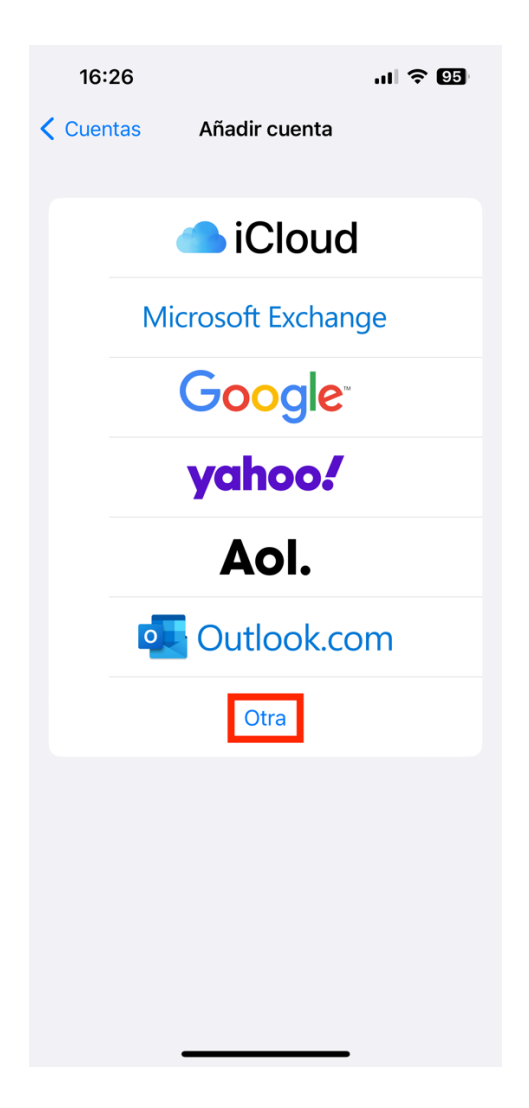

5. En el apartado de MAIL-> Añadir cuenta de correo.

| 16:26    |                          | .11 🗢 95 |
|----------|--------------------------|----------|
| < Atrás  | Añadir cuenta            |          |
| MAIL     |                          |          |
| Añadir o | cuenta de correo         | >        |
| CONTACT  | TOS                      |          |
| Añadir o | cuenta LDAP              | >        |
| Añadir o | cuenta CardDAV           | >        |
| CALENDA  | RIOS                     |          |
| Añadir o | cuenta CalDAV            | >        |
| Añadir s | suscripción a calendario | ) >      |
|          |                          |          |

6. Introducir la dirección de correo y contraseña facilitada.

Nombre: Mi nombre Correo: Cuenta de la SEN-> <u>nombre.apellido@sen.es</u> Contraseña: Contraseña facilitada por la SEN Descripción: Cuenta SEN

| Cancelar    | Nueva cuenta          | Siguiente |
|-------------|-----------------------|-----------|
| Nombre      | Nombre Apellido       |           |
| Correo      | nombreapellido@sen.es | 5         |
| Contraseña  |                       |           |
| Descripción | Correo SEN            |           |
|             |                       |           |

Pulsar Siguiente.

7. La cuenta es de tipo IMAP. Introducir los datos facilitados (dirección de correo, contraseña)

Correo: nombre.apellido@sen.es

Servidor correo entrante: correo.sen.es

Servidor correo saliente: correo.sen.es

Pulsar Siguiente para verificar la cuenta.

| Cancelar    | Nueva cuenta        | algulerite  |
|-------------|---------------------|-------------|
| IM          | АР                  | POP         |
| Nombre      | Cuenta SEN          |             |
| Correo      | nombre.apellido@se  | n.es        |
| Descripció  | n Cuenta SEN        |             |
| SERVIDOR CO | RREO ENTRANTE       |             |
| Nombre de   | host correo.sen.es  |             |
| Nombre de   | usuario nombre.apel | lido@sen.es |
| Contraseña  | *****               |             |
| SERVIDOR CO | RREO SALIENTE       |             |
| Nombre de   | host correo.sen.e   | s           |
| Nombre de   | usuario nombre.apel | lido@sen.es |
| Contraseña  | *******             |             |
|             |                     |             |
|             |                     |             |

Si se han introducido todos los datos correctamente ya está configurado el correo de la SEN en el dispositivo móvil o Tablet. Pulsar **Guardar**.

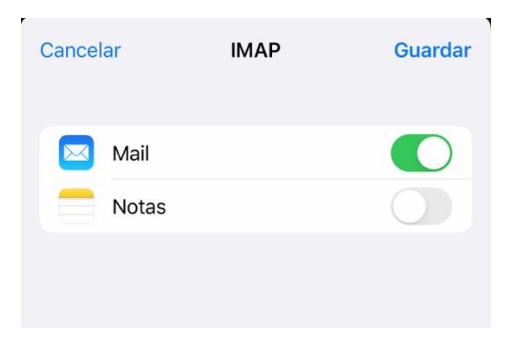

Una vez configurada la cuenta de correo, para configurar las carpetas de enviados, eliminados... y que se guarden en el servidor para que pueda consultarlo desde la web o desde otro gestor de correo y no perder correos, seguir los siguientes pasos.

8. En cuentas elegir la cuenta creada de la SEN. Pulsar sobre su cuenta.

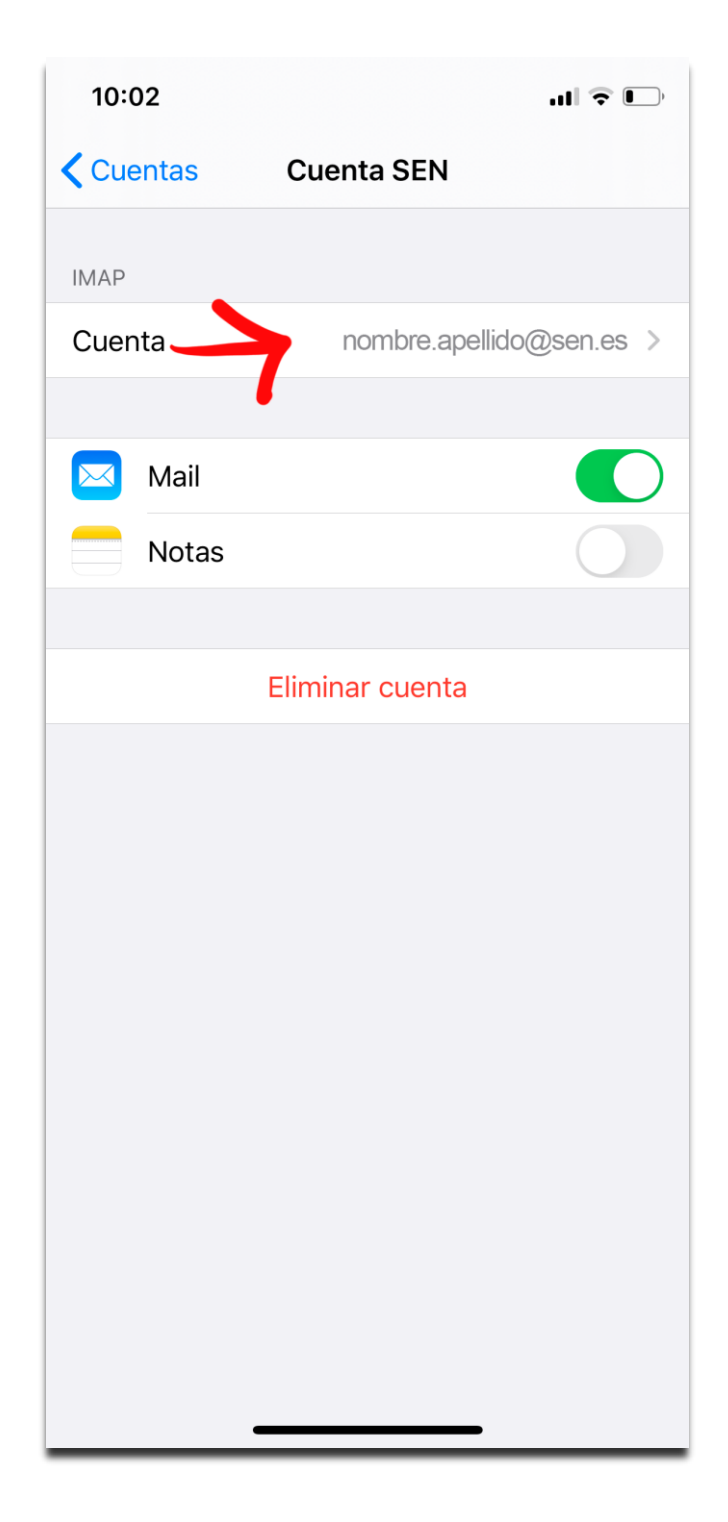

#### 9. Pulsar Avanzadas.

|                 | ý lu                                                                                                    | )                                                                                                    |
|-----------------|----------------------------------------------------------------------------------------------------|----------------------------------------------------------------------------------------------------|
| Cuenta          |                                                                                                    | ОК                                                                                                    |
| DE LA CUENTA IN | 1AP                                                                                                    |                                                                                                    |
| Mi Nombre       |                                                                                                    |                                                                                                    |
| nombre.apellid  | o@sen.es                                                                                                    | >                                                                                                    |
| Cuenta SEN      |                                                                                                    |                                                                                                    |
| REO ENTRANTE    |                                                                                                    |                                                                                                    |
| nost correo.se  | en.es                                                                                                    |                                                                                                    |
| usuario nombr   | e.apellido@sen.es                                                                                                    | ;                                                                                                    |
|                 |                                                                                                    |                                                                                                    |
| REO SALIENTE    |                                                                                                    |                                                                                                    |
|                 | correo.sen.es                                                                                                    | \$ >                                                                                                    |
|                 |                                                                                                    |                                                                                                    |
| ノ               |                                                                                                    | >                                                                                                    |
|                 |                                                                                                    |                                                                                                    |
|                 |                                                                                                    |                                                                                                    |
|                 |                                                                                                    |                                                                                                    |
|                 | Cuenta<br>DE LA CUENTA IN<br>Mi Nombre<br>nombre.apellid<br>Cuenta SEN<br>REO ENTRANTE<br>nost correo.se<br>usuario nombre | LUENTA IMAP<br>DE LA CUENTA IMAP<br>MI Nombre<br>nombre.apellido@sen.es<br>Cuenta SEN<br>REO ENTRANTE<br>nost correo.sen.es<br>usuario nombre.apellido@sen.es<br>REO SALIENTE<br>correo.sen.es |

Desde la siguiente pantalla podrá configurar dónde quiere guardar sus correos de Enviados, eliminados y borradores. Le aconsejamos que los guarde en las carpetas del servidor.

(Para que se le muestren estas carpetas debe entrar una vez por web <u>http://correo.sen.es</u> y enviar un correo de prueba, borrarlo y guardar un correo de prueba, de esta forma se le crearan las carpetas en el servidor de enviados, eliminados, borradores y podrá visualizarlas desde cualquier gestor de correo. En caso de que sea usuario del correo web y lleve tiempo utilizándolo compruebe que tenga estas carpetas.)

|   | 16:32           | ul S                 | 94           |
|---|-----------------|----------------------|--------------|
| < | Cuenta          | Avanzado             |              |
|   | BUZONES         |                      |              |
|   | Buzón Borrado   | res                  | >            |
|   | Buzón Enviado   |                      | >            |
|   | Buzón Papelera  | a                    | >            |
|   | Buzón Archivad  | ob                   | >            |
|   | TRASLADAR MENS  | AJES DESCARTADOS A:  |              |
|   | Buzón Papelera  | 3                    | $\checkmark$ |
|   | Buzón Archivad  | ob                   |              |
|   | MENSAJES ELIMIN | ADOS                 |              |
|   | Eliminar        | Después de una semai | na >         |
|   | AJUSTES DE ENTR | ADA                  |              |
|   | Usar SSL        |                      | $\bigcirc$   |
|   | Autenticación   | Contrasei            | ña >         |
|   | Prefijo de ruta | MAP /                |              |
|   | Puerto del serv | idor 993             |              |
|   | _               |                      |              |

- 10. Carpetas de Borradores. Pulsar **Buzón borradores** y en la sección **EN EL SERVIDOR**, selecciones **Borradores.** Pulse **Avanzado** para ir a la pantalla anterior y seguir configurando el resto de carpetas.
- **11.** Carpetas de Enviados. Pulsar **Buzón enviados** y en la sección **EN EL SERVIDOR**, selecciones **Enviados.** Pulse **Avanzado** para ir a la pantalla anterior y seguir configurando el resto de carpetas.
- 12. Carpetas de Papelera. Pulsar **Buzón papelera** y en la sección **EN EL SERVIDOR**, selecciones **Papelera.** Pulse **Avanzado** para ir a la pantalla anterior y seguir configurando el resto de carpetas.

13. Una vez configuradas las carpetas pulse en Cuenta.

| 15:08              | .ıı 🗢 🛛               | Ĵ |
|--------------------|-----------------------|---|
| <b>〈</b> Cuenta    | Avanzado              |   |
| BUZONES            | _                     |   |
| Buzón Borradore    | Borradores            | > |
| Buzón Enviado      | Enviados              | > |
| Buzón Papelera     | Papelera              | > |
| Buzón Archivo      |                       | > |
| TRASLADAR MENSA    | JES DESCARTADOS A:    |   |
| Buzón Papelera     | ×                     | / |
| Buzón Archivo      |                       |   |
| MENSAJES ELIMINA   | DOS                   |   |
| Eliminar           | Después de una semana | > |
| AJUSTES DE ENTRAI  | DA                    |   |
| Usar SSL           | $\bigcirc$            |   |
| Autenticación      | Contraseña            | > |
| Prefijo de ruta IN | IAP /                 |   |
| Puerto del servic  | lor 143               |   |

14. Pulsar **OK** para guardar los cambios.

| 14:42        |                   | <b>,</b> ,   奈 ( | Ĵ |
|--------------|-------------------|------------------|---|
| Cancelar     | Cuenta            | C                | ж |
| INFORMACIÓN  | DE LA CUENTA IMAR |                  |   |
| Nombre       | Mi Nombre         |                  |   |
| Correo       | nombre.apellido@  | )sen.es          | > |
| Descripción  | Cuenta SEN        |                  |   |
| SERVIDOR COR | REO ENTRANTE      |                  |   |
| Nombre de l  | host correo.sen   | .es              |   |
| Nombre de l  | usuario nombre.a  | apellido@sen.es  |   |
| Contraseña   |                   |                  |   |
| SERVIDOR COF | REO SALIENTE      |                  |   |
| SMTP         |                   | correo.sen.es    | > |
|              |                   |                  |   |
| Avanzado     |                   |                  | > |
|              |                   |                  |   |
|              |                   |                  |   |
|              |                   | _                |   |

# Ya tengo una cuenta IMAP en iOS configurada

Si ya tiene configurada la cuenta de correo SEN en su dispositivo, solamente tiene que cambiar **unas opciones** de la configuración.

1. Ir a Ajustes y bajar hasta encontrar Mail:

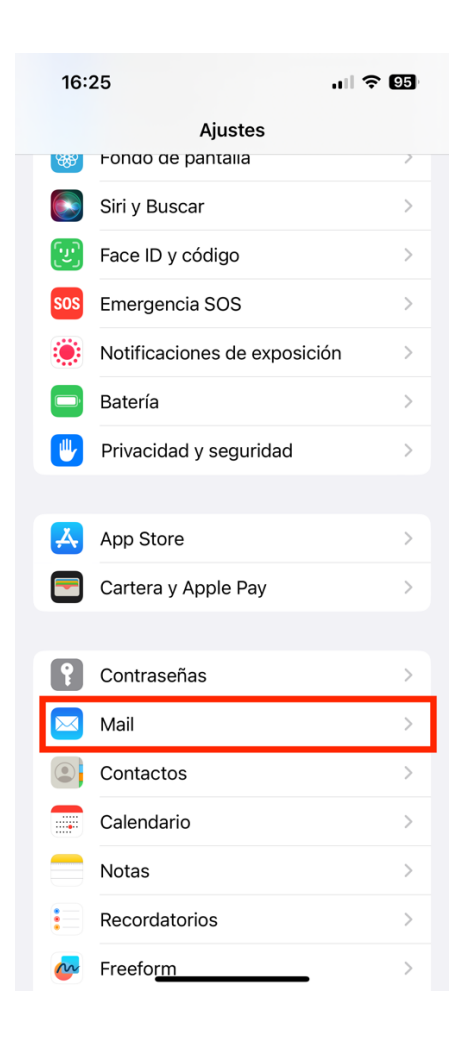

| 16:   | 26                                       | .ıll 🗢 95  |
|-------|------------------------------------------|------------|
| Ajust | es Mail                                  |            |
| PERM  | ITIR A MAIL ACCEDER A                    |            |
|       | Siri y Buscar                            | >          |
|       | Notificaciones<br>Tiras, Sonidos, Globos | >          |
| ((†)) | Datos móviles                            |            |
| _     |                                          |            |
| Cuer  | ntas                                     | 9 >        |
| LISTA | DE MENSAJES                              |            |
| Prev  | isualización                             | 2 líneas > |
| Etiqu | uetas Para/Cc                            |            |
| Opci  | iones de deslizamiento                   | >          |
| MENS  | SAJES                                    |            |
| Preg  | untar antes de borrar                    |            |
| Prote | ección de la privacidad                  | >          |
| Suge  | erencias de seguimiento                  |            |
| HILOS | 3                                        |            |
| Orga  | anizar por hilos                         |            |

3. Seleccionar la cuenta de correo SEN:

| < | Cuentas |       | Cuenta SEN               |  |  |
|---|---------|-------|--------------------------|--|--|
|   | IMAP    |       |                          |  |  |
|   | Cuen    | ta    | nombre.apellido@sen.es > |  |  |
|   |         |       |                          |  |  |
|   |         | Mail  |                          |  |  |
|   |         | Notas |                          |  |  |
|   |         |       |                          |  |  |
|   |         |       | Eliminar cuenta          |  |  |
|   |         |       |                          |  |  |

#### 4. Pulsar sobre Avanzado:

| Cancelar    | Cuenta               |                | ок   |
|-------------|----------------------|----------------|------|
| INFORMACIÓN | N DE LA CUENTA DE IN | ЛАР            |      |
| Nombre      | Cuenta SEN           |                |      |
| Correo      | nombre.apellido      | @sen.es        | >    |
| Descripciór | Cuenta SEN           |                |      |
| SERVIDOR CC | RREO ENTRANTE        |                |      |
| Nombre de   | host correo.sen.     | es             |      |
| Nombre de   | usuario nombre.      | apellido@sen.e | S    |
| Contraseña  | 1                    |                |      |
| SERVIDOR CC | RREO SALIENTE        |                |      |
| SMTP        |                      | correo.sen.es  | \$ > |
|             |                      |                |      |
| Avanzado    |                      |                | >    |
|             |                      | •              |      |
|             |                      |                |      |
|             |                      |                |      |
|             |                      |                |      |

5. Marcar la opción de Usar SSL: (debe quedarse en verde) y el puerto tiene que poner 993.

| Cuenta Avanzado              |              |
|------------------------------|--------------|
| BUZONES                      |              |
| Buzón Borradores             | >            |
| Buzón Enviado                | >            |
| Buzón Papelera               | >            |
| Buzón Archivado              | >            |
| TRASLADAR MENSAJES DESCARTAD | OS A:        |
| Buzón Papelera               | $\checkmark$ |
| Buzón Archivado              |              |
| MENSAJES ELIMINADOS          |              |
| Eliminar Después de ur       | na semana >  |
| AJUSTES DE ENTRADA           |              |
| Usar SSL                     |              |
| Autenticación C              | contraseña > |
| Prefijo de ruta IMAP /       |              |
|                              |              |

6. Volver a Cuenta y pulsar sobre SMTP:

| Cuenta                         | ОК                                                                                                    |
|--------------------------------|----------------------------------------------------------------------------------------------------|
| DE LA CUENTA DE IMAP           |                                                                                                    |
| Cuenta SEN                     |                                                                                                    |
| nombre.apellido@sen.es         | >                                                                                                    |
| Cuenta SEN                     |                                                                                                    |
| RREO ENTRANTE                  |                                                                                                    |
| host correo.sen.es             |                                                                                                    |
| usuario nombre.apellido@sen.es | 6                                                                                                    |
|                                |                                                                                                    |
| RREO SALIENTE                  |                                                                                                    |
| correo.sen.es                  | 5 >                                                                                                    |
|                                |                                                                                                    |
|                                | >                                                                                                    |
|                                |                                                                                                    |
|                                |                                                                                                    |
|                                |                                                                                                    |
|                                |                                                                                                    |
|                                | Cuenta SEN Cuenta SEN |

7. Pulsar sobre SERVIDOR PRINCIPAL: correo.sen.es Sí

| Cuenta SMTP                                              |              |
|----------------------------------------------------------|--------------|
| SERVIDOR PRINCIPAL                                       |              |
| correo.sen.es                                            | Sí >         |
|                                                          |              |
| OTROS SERVIDORES SMTP                                    |              |
| OTROS SERVIDORES SMTP<br>smtp.gmail.com                  | No >         |
| OTROS SERVIDORES SMTP<br>smtp.gmail.com<br>smtp.live.com | No ><br>No > |

| Cancelar     | correo.sen.es            | OK         | Cancelar          |
|--------------|--------------------------|------------|-------------------|
| Servidor     |                          |            | Servidor          |
| SERVIDOR COR | RREO SALIENTE            |            | SERVIDOR COR      |
| Nombre de    | host correo.sen.es       |            | Nombre de h       |
| Nombre de    | usuario nombre.apellido@ | @sen.es    | Nombre de u       |
| Contraseña   |                          |            | Contraseña        |
| Usar SSL     |                          | $\bigcirc$ | <br>Usar SSL      |
| Autenticació | ón Contra                | aseña >    | Autenticació      |
| Puerto del s | servidor 25              |            | <br>Puerto del se |

9. Pulsar OK, puede tardar unos segundos mientras verifica la cuenta. Después pulsar sobre cuenta y OK y ya puede volver a Cuentas->Mail y cerrar Ajustes.

## **Configurar cuentas IMAP en Android**

1. Localizar el gestor de correo del móvil, Gmail en nuestro caso

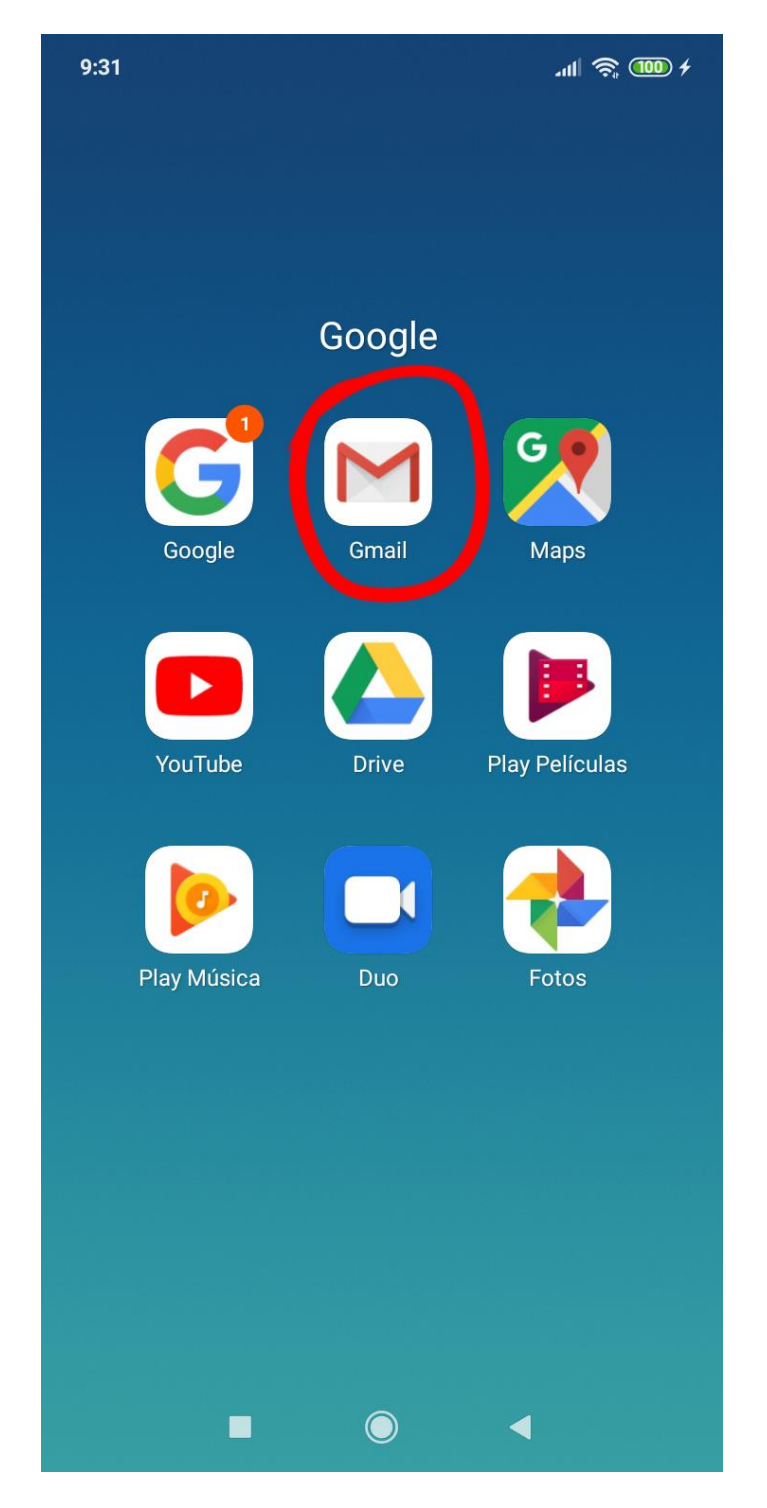

2. Una vez dentro del correo electrónico, pulsar sobre el desplegable del menú situado en la esquina superior izquierda

| 9:31   | '배 🛎 (                                                                                                    | 100 4     |
|--------|----------------------------------------------------------------------------------------------------|-----------|
| Ē      | uscar correo                                                                                                 |           |
| RECIBI | DOS                                                                                                    |           |
| A      | Archivo SEL vo 2<br>RV: Sociedad Española de Neurologí<br>Lo miramos, seguramente sea algún                  | 9:20      |
| S      | Secretaria SEN, Socios SEN 2<br>CORREO SEN PARA MIEMBROS DE L<br>Hola, Cuando este esto gestionado, a        | 9:03      |
| S      | Sociedad Española de Neurorre<br>Actualización de Joomla! disponible<br>Este correo NO se envía desde Joom   | 8:12<br>☆ |
| E      | Ediciones SEN<br>Actualización de Joomla! disponible<br>Este correo NO se envía desde Joom                   | 7:40      |
| С      | <b>Cursos SEN</b><br>Actualización de Joomla! disponible<br>Este correo NO se envía desde Joom               | 7:03<br>☆ |
| G      | Grupo de Estudio de Neurofisiot<br>Actualización de Joomla! disponible<br>Este correo NO se envía desde Joom | 6:59      |
| A      | Abstracts SEN<br>Actualización de Joomla! disponible                                                         |           |

3. Pulsar sobre la opción "Ajustes" al final de la lista de opciones

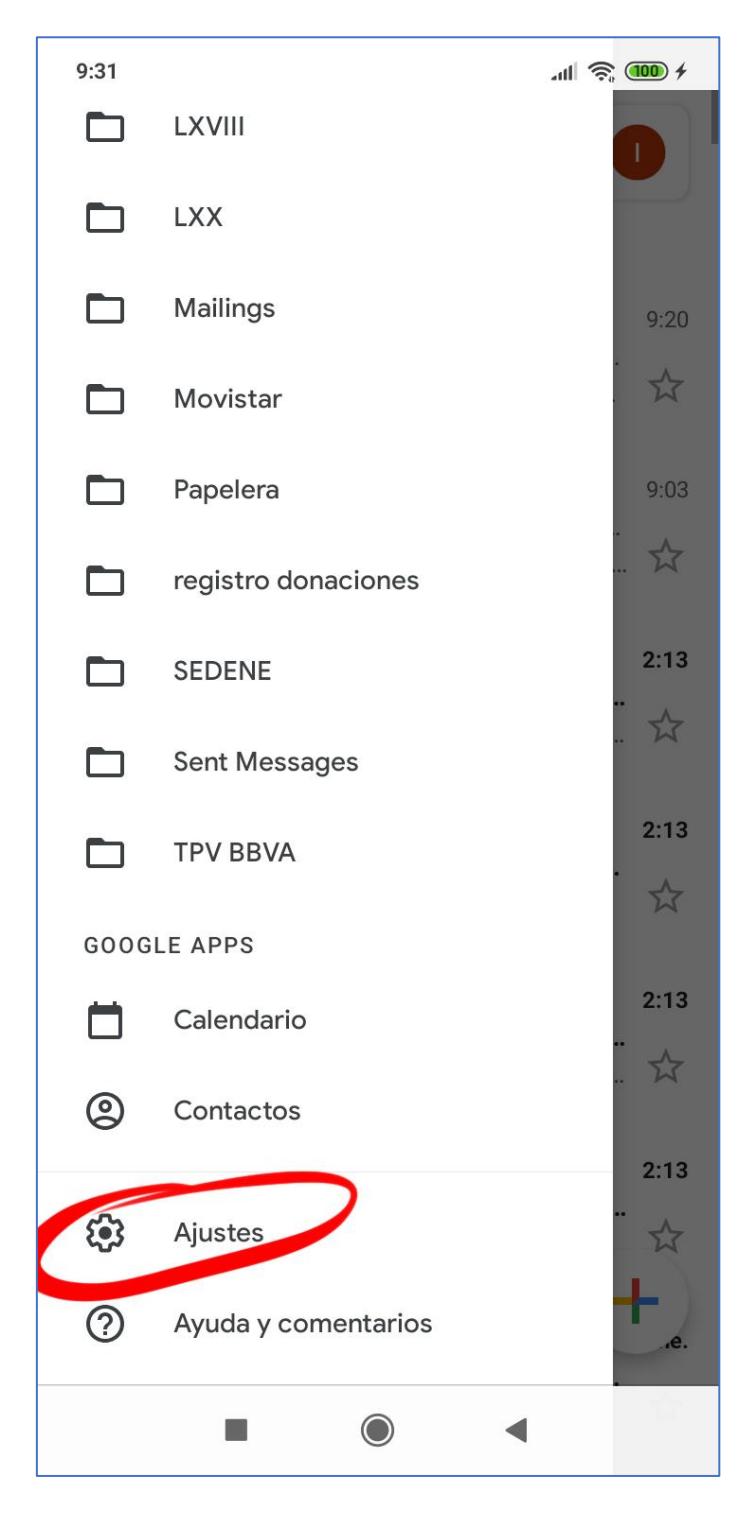

4. Pulsar sobre "Añadir cuenta"

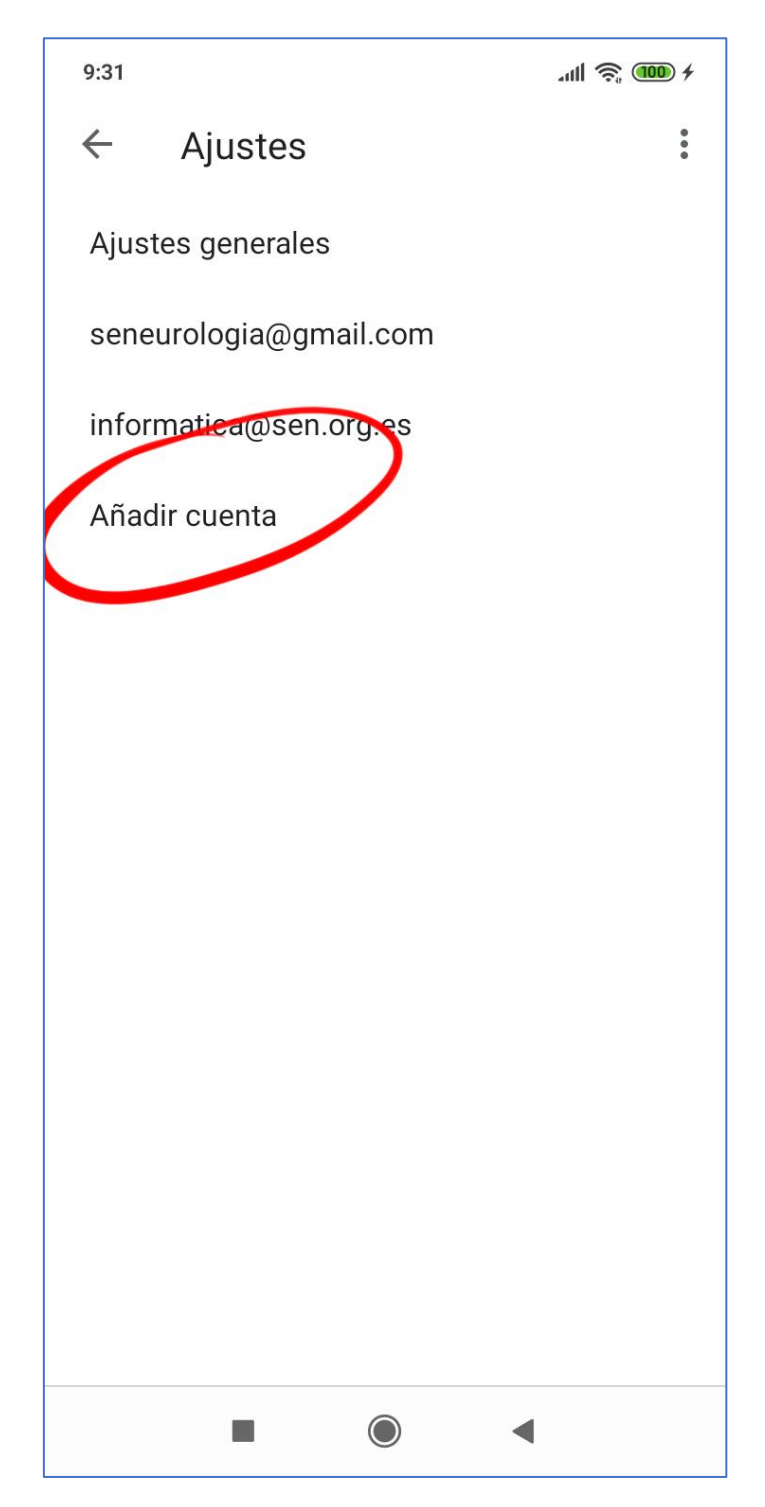

5. En la configuración del correo electrónico elegir "Otro servicio"

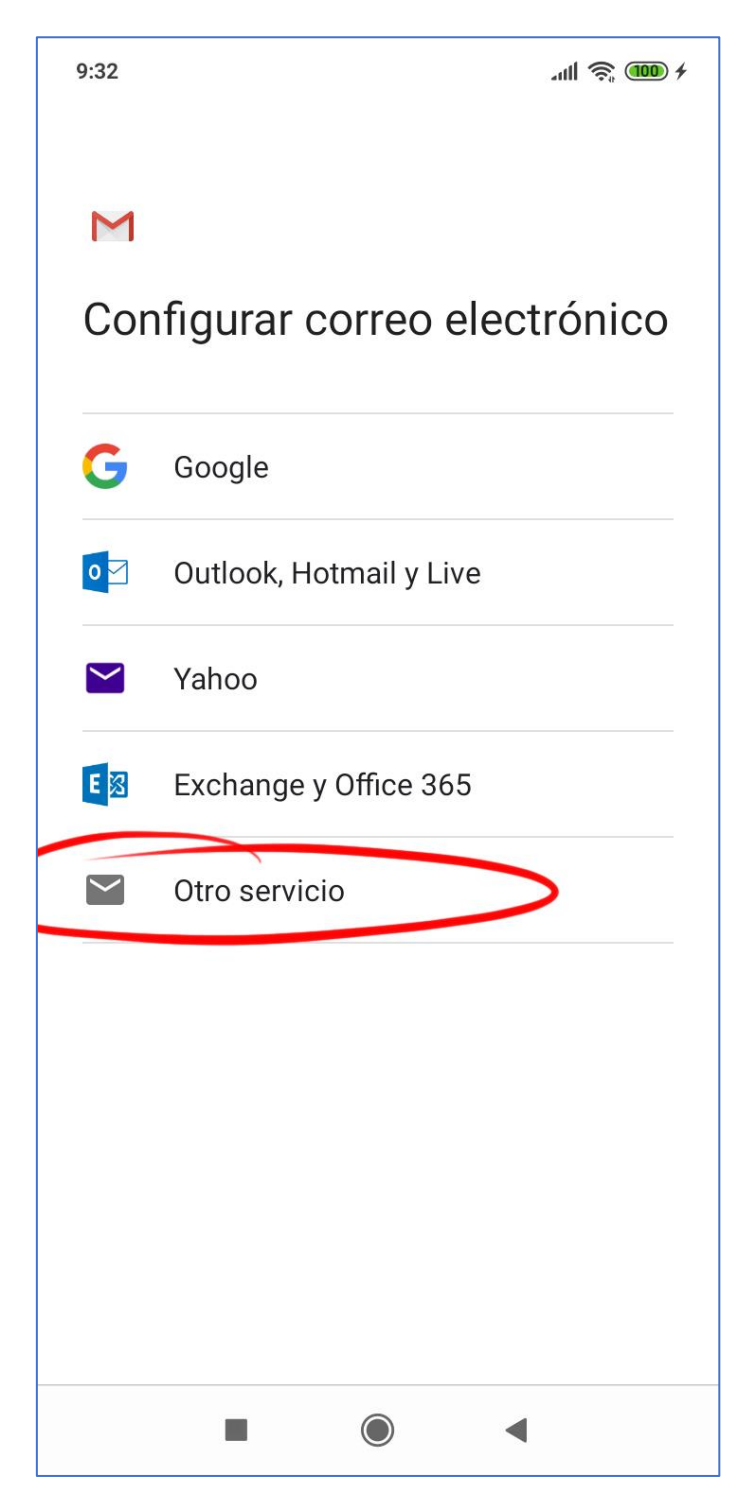

6. Añada su dirección de correo electrónico de la SEN

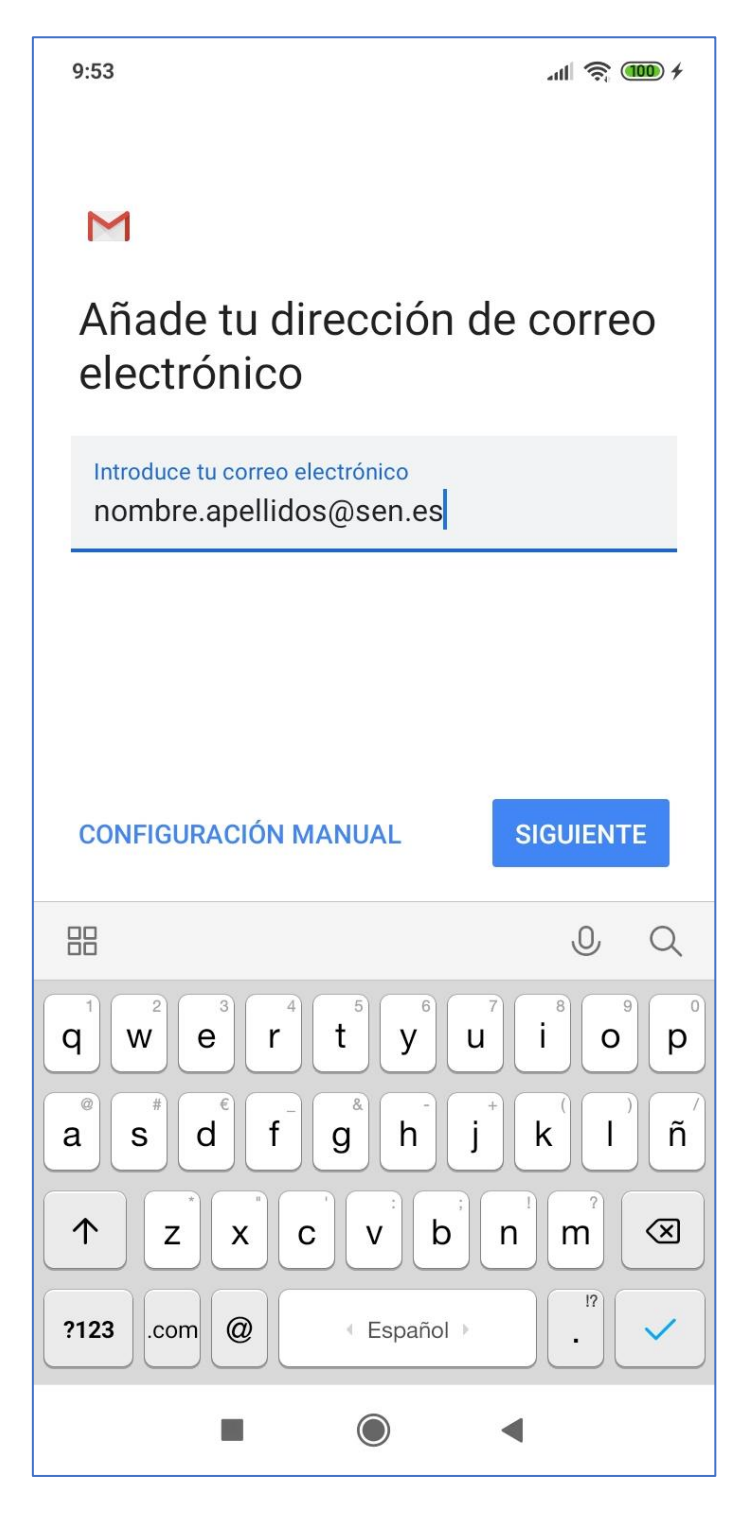

7. En la sección tipo de cuenta, elija "Personal (IMAP)"

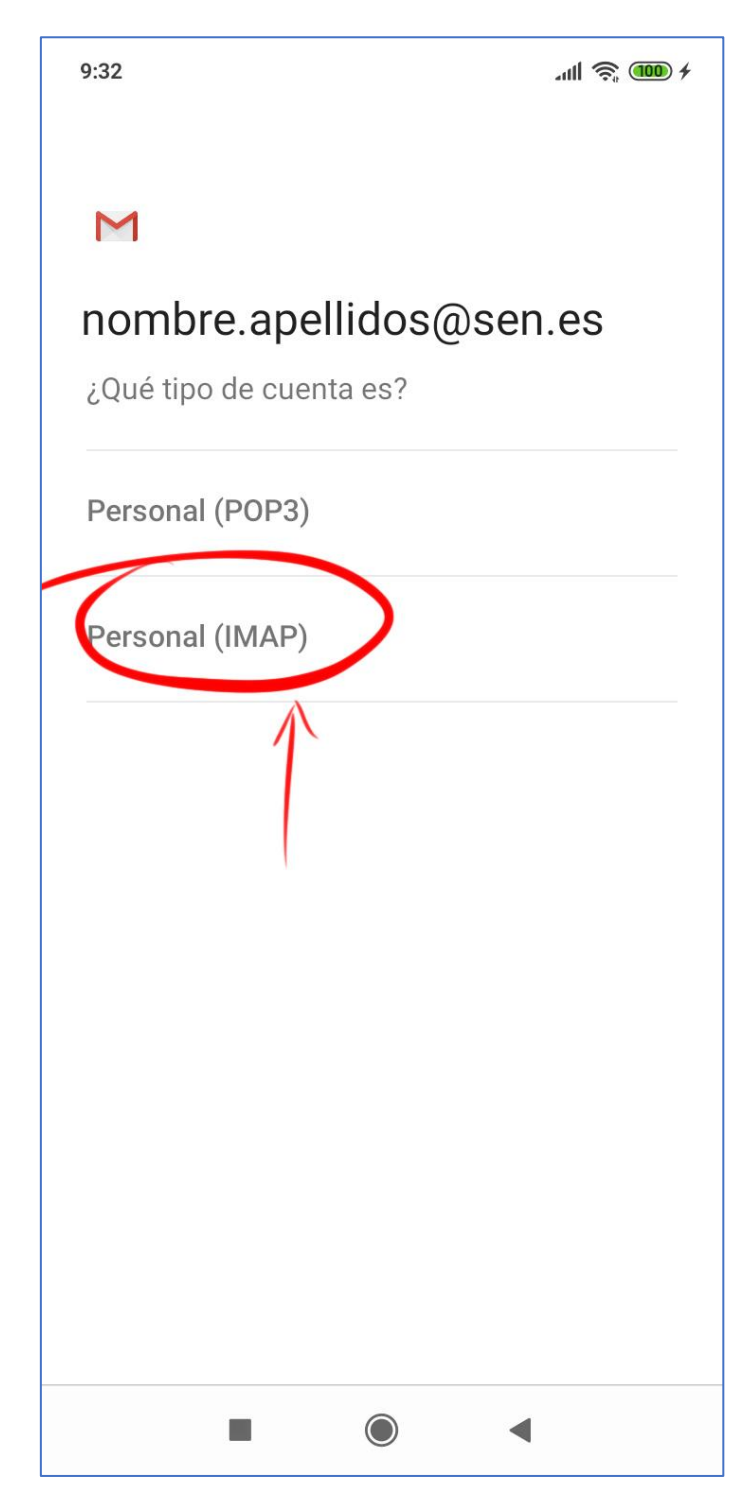

8. A continuación, escriba la contraseña de su dirección de correo electrónico de la SEN

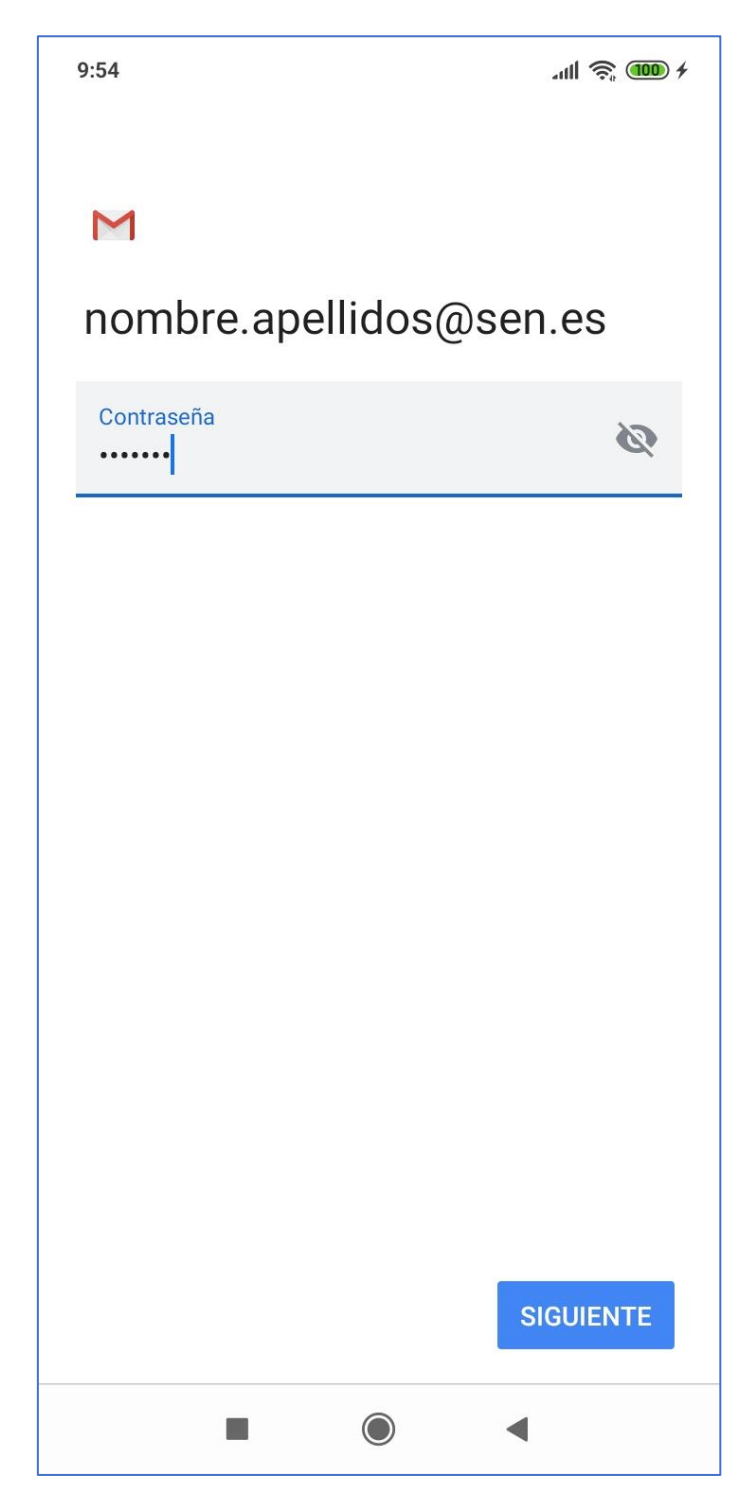

9. En los ajustes del servidor de entrada, cambie el servidor por "correo.sen.es"

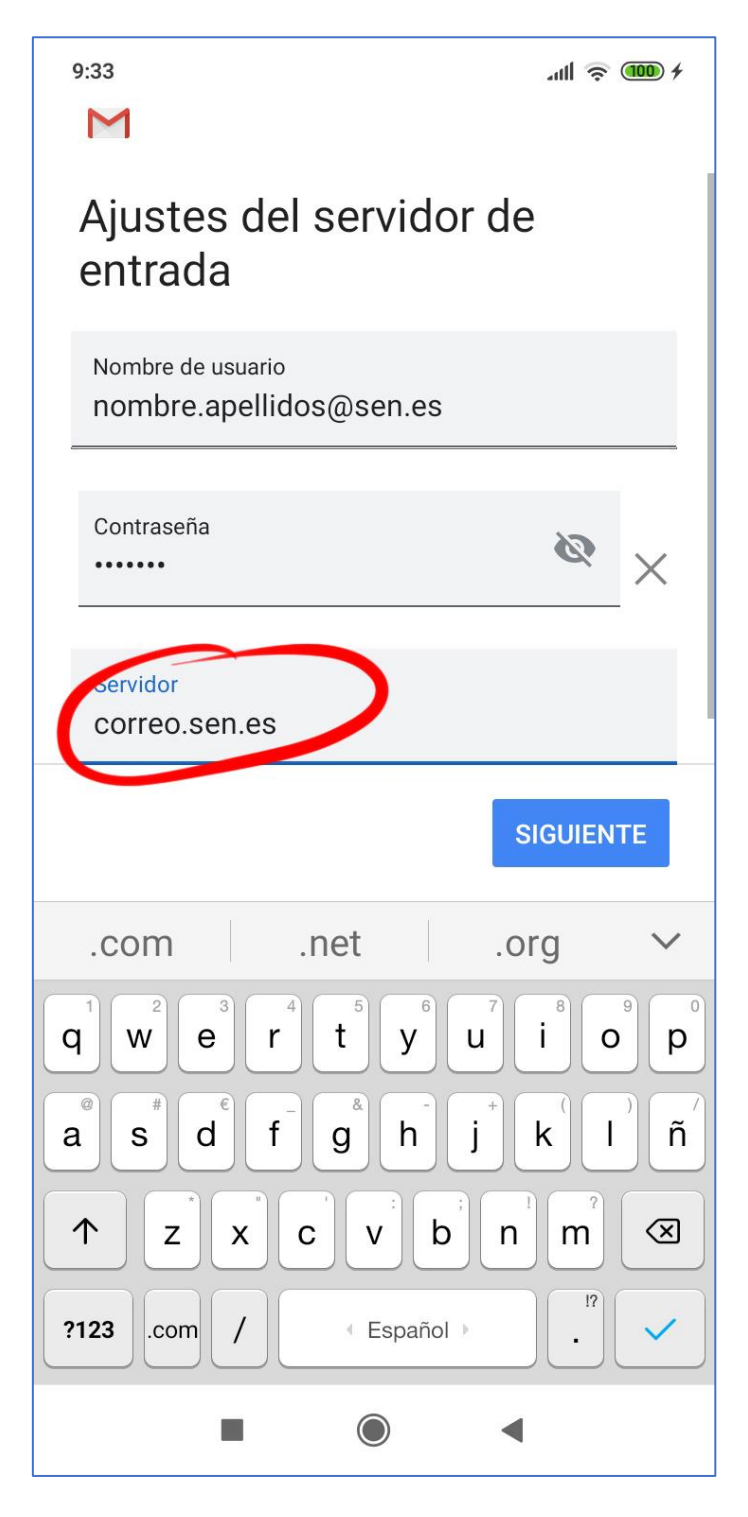

10. En Ajustes del servidor de salida, cambie el Servidor SMTP a "Correo.sen.es"

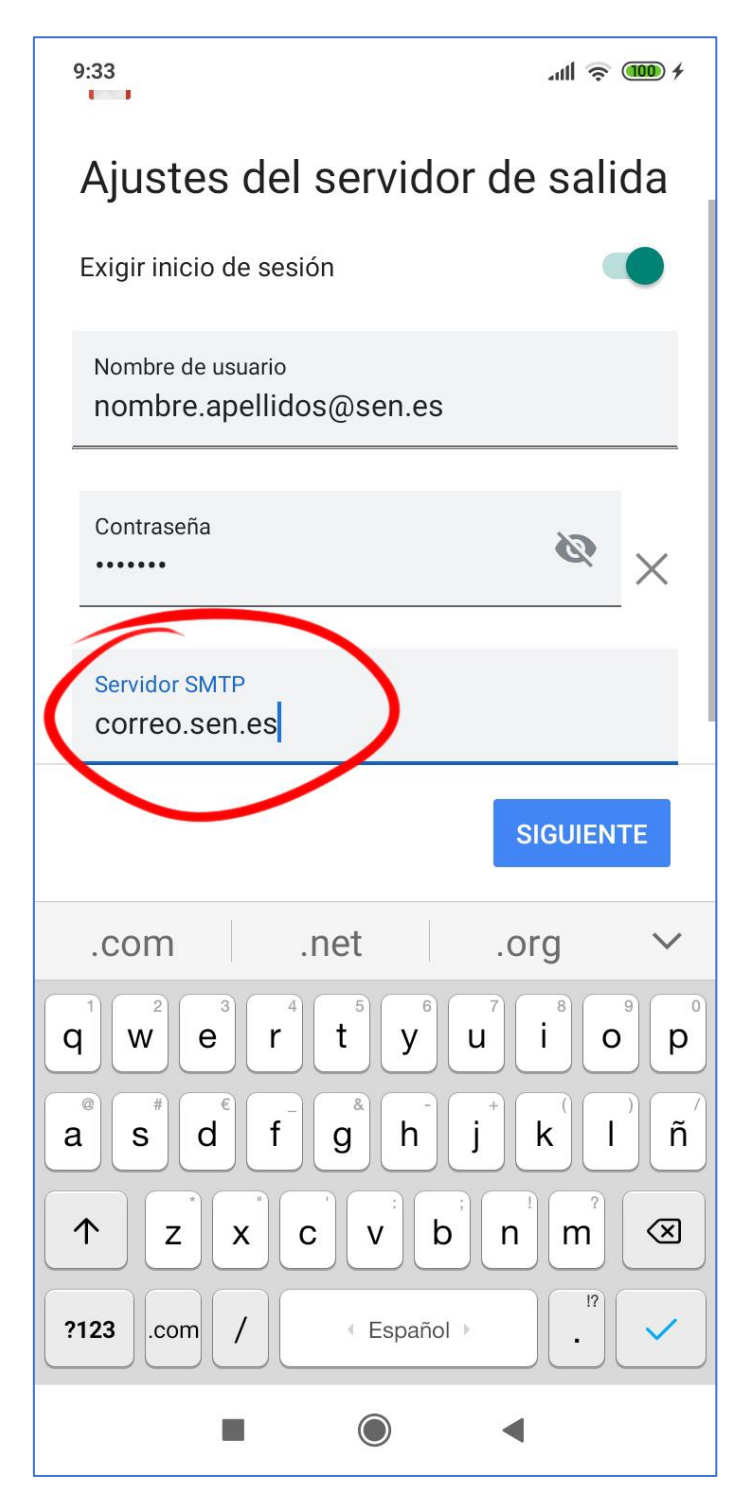

12. En opciones de cuenta puede dejar las opciones como está o configurarlas a su gusto

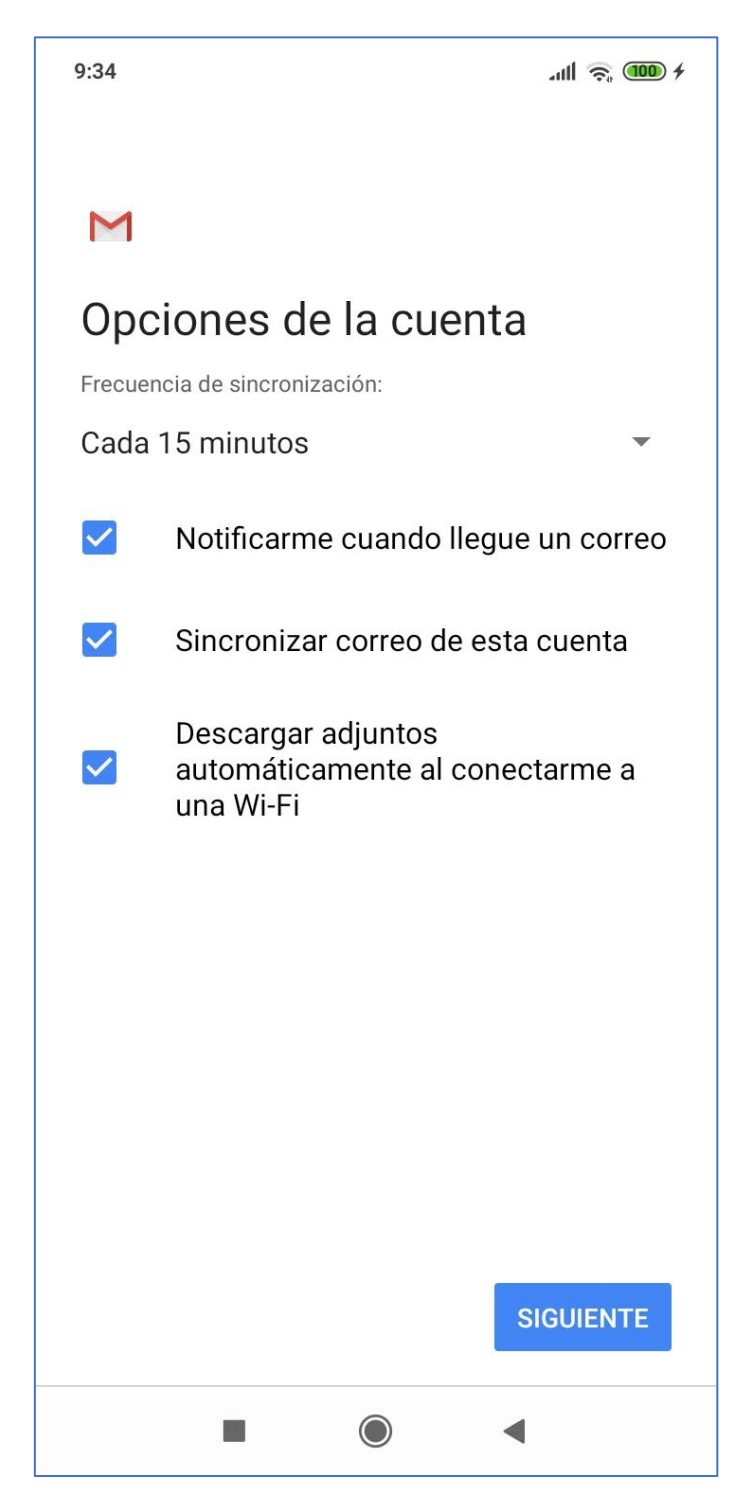

**11.** En el último paso solo debe poner el nombre que aparecerá al destinatario cuando recibe un correo enviado desde el móvil y su nueva dirección de correo electrónico

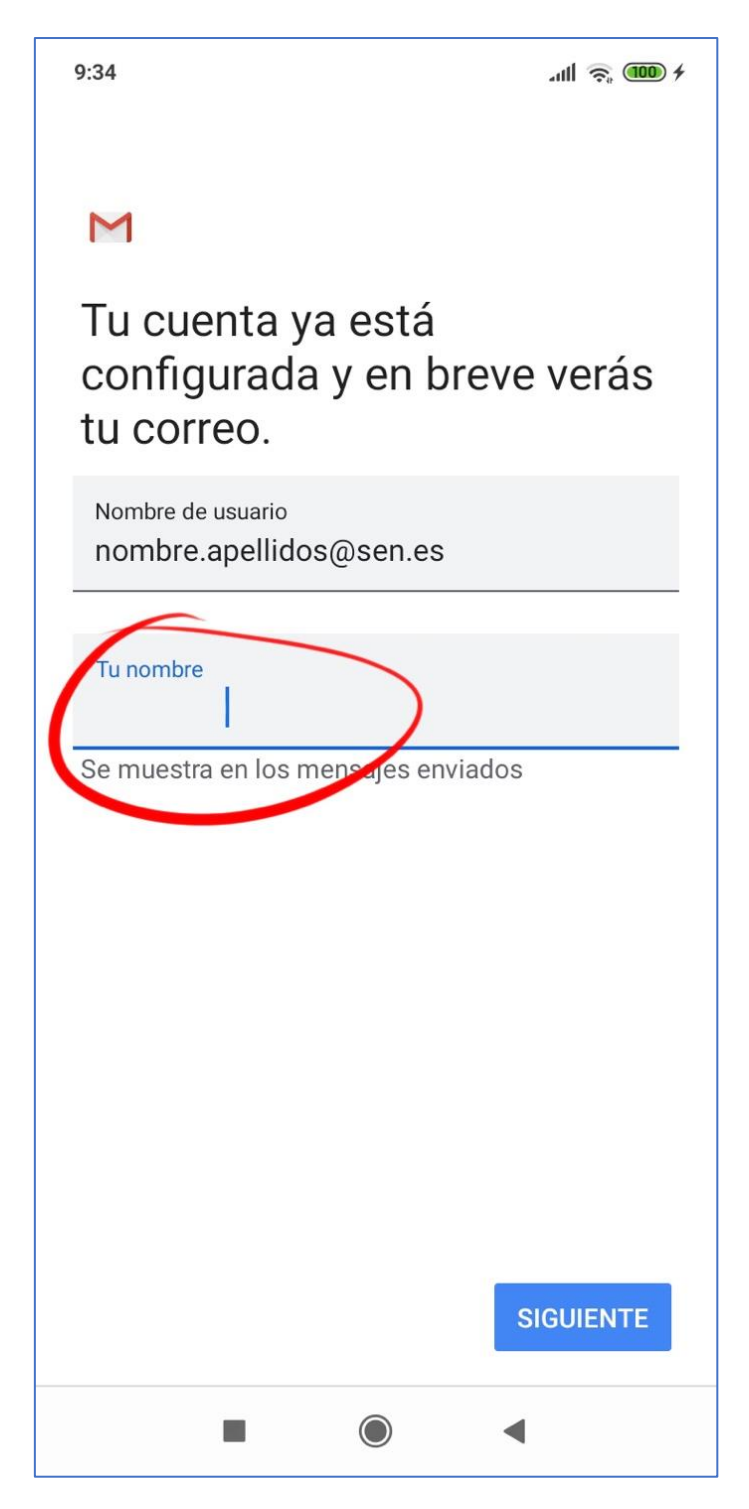

**12.** Una vez finalizado el proceso volverá a ajustes y solo tendrá que pulsar en la flecha de la esquina superior izquierda para volver a la pantalla principal de su correo electrónico

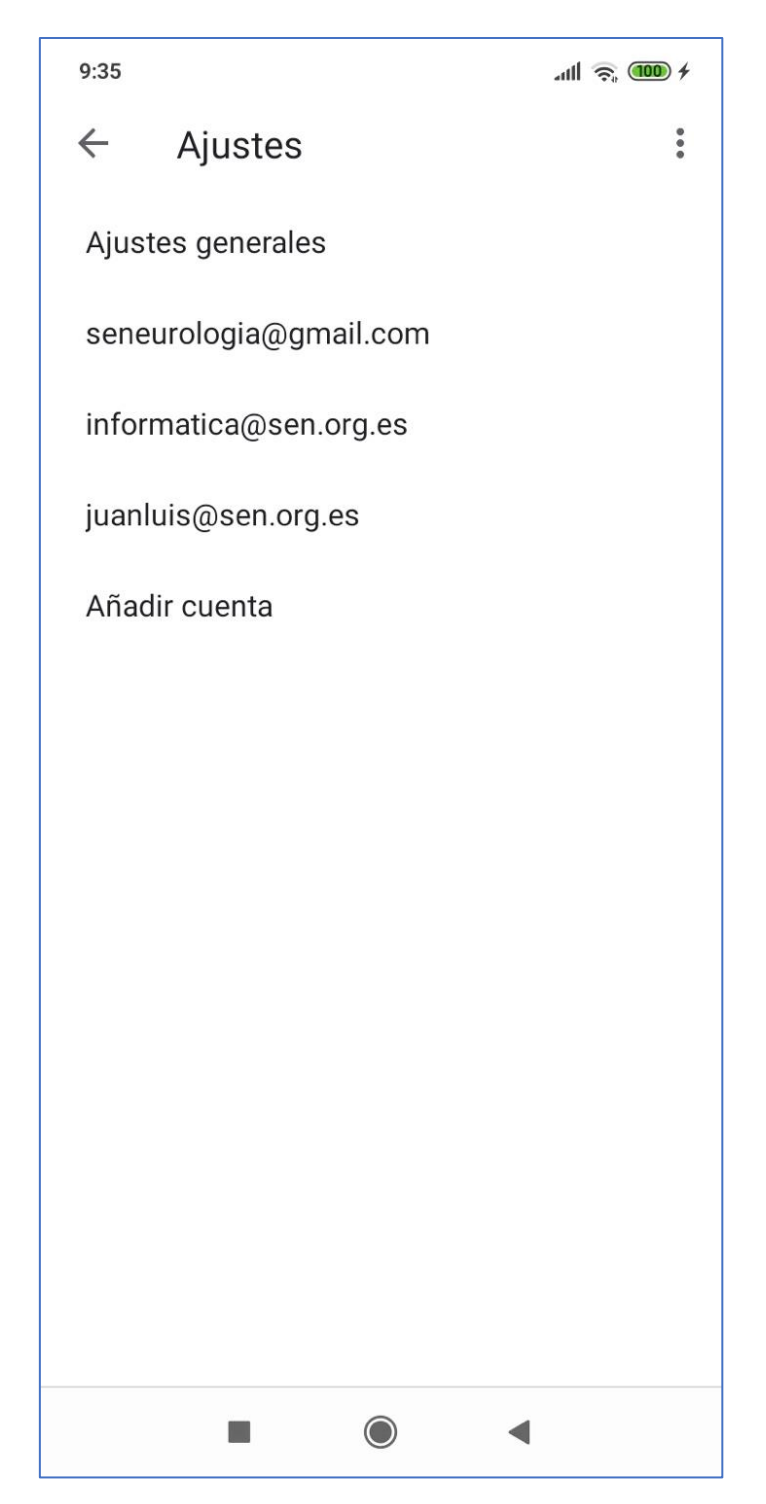

## Ya tengo una cuenta IMAP en Android configurada

 En el caso de que tuviese configurada ya la cuenta de correo pero por el cambio de servidor no le funcione debe asegurar que tiene la nueva configuración establecida, para ello debe ir al panel de ajuste de su correo (**pasos 1, 2 y 3**) y seleccione su cuenta de correo @sen.es, en la parte final le aparecerá el acceso a la configuración de Ajustes de entrada y Ajustes de salida, debe configurar ambos

| 17:17 •                                                          | 3,9KB/s 🛯 🚸 🛈 🚜                                | 1 🧟 🗊    |
|------------------------------------------------------------------|------------------------------------------------|----------|
| ← juanlu@es                                                      | scuelasen.es                                   | :        |
| <b>Imágenes</b><br>Preguntar antes de r                          | mostrar imågenes externa                       | as       |
| Frecuencia de sin<br>Cada 15 minutos                             | cronización                                    |          |
| Sincronizar corre<br>Sincronizar correo d                        | <b>o</b><br>le esta cuenta                     | ~        |
| Descargar archive<br>Descargar automátic<br>correos recientes po | os adjuntos<br>camente adjuntos de<br>or Wi-Fi | <b>V</b> |
| Ajustes de notificaci                                            | ones                                           |          |
| Notificaciones de<br>Enviar notificación c                       | correo<br>uando llegue un correo               | ✓        |
| Gestionar notifica                                               | aciones                                        |          |

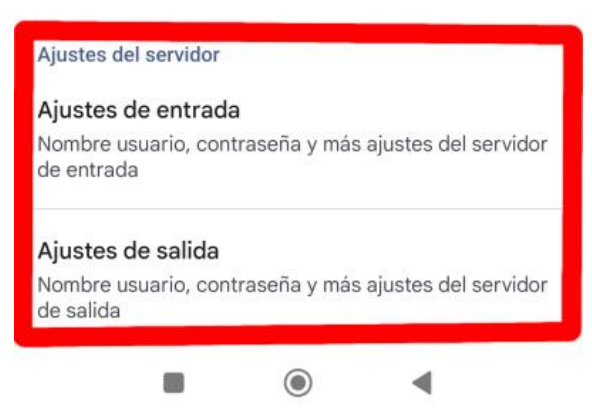

2. Debe asegurarse que tiene conigurado lo siguiente: Para ajustes de entrada puerto 993 y tipo de seguridad SSL/TLS Para ajustes de salida puerto 465 y tipo de seguridad SSL/TLS

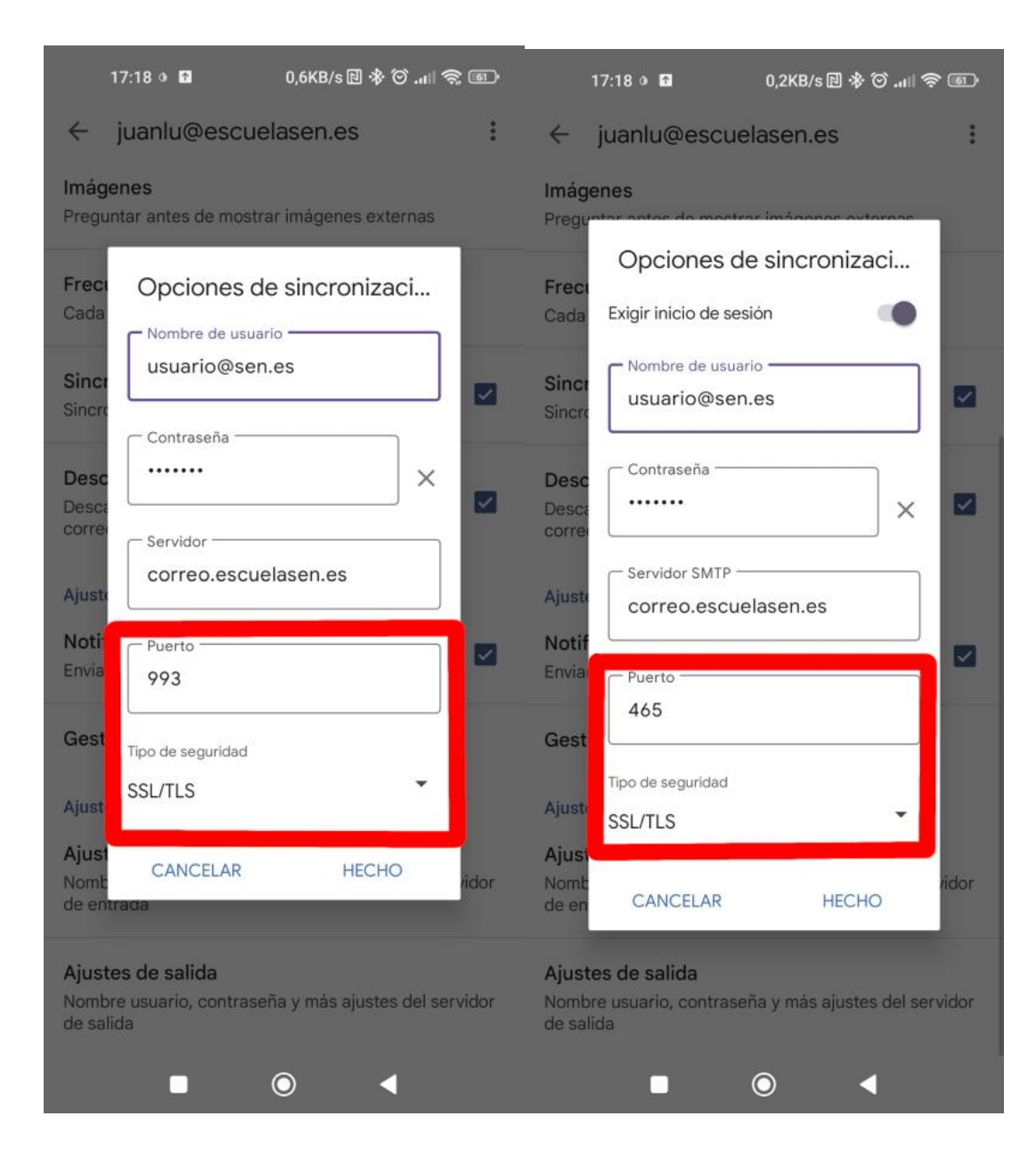

## Cambiar contraseña del correo SEN

Para cambiar la contraseña del correo de la SEN, siga los siguientes pasos:

1. Abrir un navegador y escribir https://usuario.sen.es/users

Introducir usuario y contraseña del correo:

![](_page_46_Picture_4.jpeg)

Login de usuarios para cambiar la contraseña y alias.

| nombre.apellido | @sen.es                |
|-----------------|------------------------|
| Contraseña:     |                        |
| ••••••          |                        |
|                 | C I forgot my password |
| Language: Espai | iol - Spanish 🗸        |
|                 | Usuario                |

2. Desde este sitio puede cambiar la contraseña y también se permite la redirección de la cuenta de la SEN a otro correo externo (Gmail, hotmail...)

| Principal | Cambiar la redirección | Cambiar contraseña | Salir |                                  |  |
|-----------|------------------------|--------------------|-------|----------------------------------|--|
|           |                        |                    |       |                                  |  |
|           | Cambia                 | r la redirección   |       | Cambie su redirección de correo. |  |
|           | Cambia                 | r contraseña       |       | Cambie su contraseña.            |  |
|           | Salir                  |                    |       | Salir.                           |  |

3. Opción de Cambiar la redirección:

| Edite un alias para su dominio. |                                                                                            |
|---------------------------------|--------------------------------------------------------------------------------------------|
|                                 | Una entrada por línea.                                                                     |
| Alias:                          | nombre.apellido@sen.es                                                                     |
| Destino:                        | mi_otra_cuenta@gmail.com                                                                   |
|                                 |                                                                                            |
|                                 |                                                                                            |
|                                 |                                                                                            |
|                                 |                                                                                            |
|                                 | <ul> <li>Entregar al buzón local.</li> <li>Reenviar sólo al email especificado.</li> </ul> |
|                                 |                                                                                            |
|                                 | Salir Salvar                                                                               |

En el campo destino tiene que escribir la cuenta a la que quiere que se redireccionen los correos que reciba en el correo de @sen.es. La opción de "Entregar al buzón local" significa que además de recibir el correo en la dirección introducida en "*Destino*" también lo seguirá recibiendo en el correo de @sen.es. En cambio, si marca "Reenviar sólo al email especificado" solo lo recibirá en la dirección introducida en "*Destino*". Pulsar en Salvar para guardar los cambios.

4. Opción de Cambiar Contraseña:

| Cambie su contraseña de login. |                          |
|--------------------------------|--------------------------|
| Usuario (e-mail):              | nombre.apellido@sen.es   |
| Contraseña actual:             |                          |
| Nueva contraseña:              |                          |
| Nueva contraseña<br>(repetir): |                          |
|                                | Salir Cambiar contraseña |

Para cambiar la contraseña, introduzca su contraseña actual y la nueva (dos veces) y pulse el botón de **Cambiar contraseña**.

## Acceso webmail

Para acceder al webmail del correo de la SEN simplemente tiene que escribir en un navegador: <u>https://correo.sen.es</u> e introducir sus claves.

![](_page_48_Picture_2.jpeg)